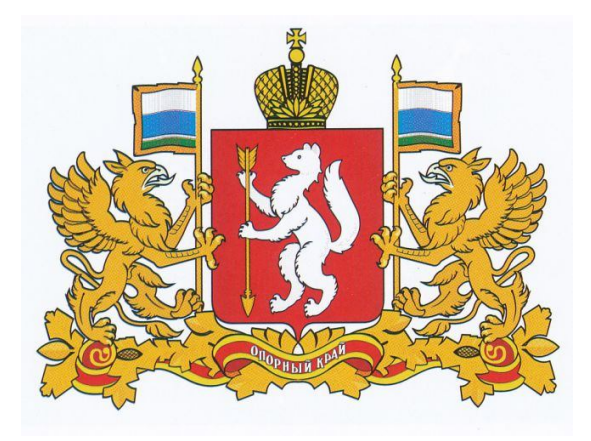

### Информационная система автоматизации процессов оценки качества образования (ИС АПОКО) «Электронный дневник»

#### Предоставление услуги «Электронный дневник» учащимся и родителям

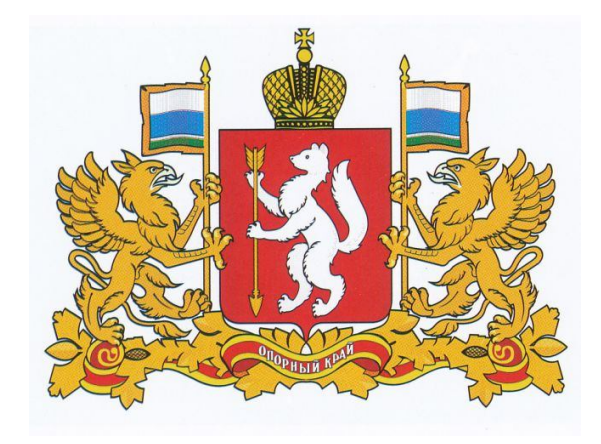

# Учащиеся

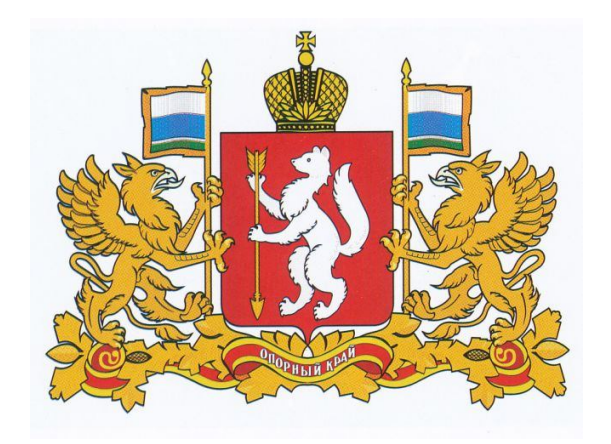

- 1. Получить логин и пароль у классного руководителя.
- 2. Зайти на сайт dnevnik.midural.ru
- 3. В блоке «Вход для ученика» ввести логин и пароль ученика. После этого произойдет вход в систему ученика, ученик увидит свою страницу, в том числе: текущие и прошлые оценки и отметки, итоговые оценки, информацию об учителях.
- 4.Получить консультацию у классного руководителя или IT-специалистов школы

## dnevnik.midural.ru

🥹 Личный кабинет - Mozilla Firefox

🚺 Павленко Евгения Сергеевна

<u>Ф</u>айл Правка <u>В</u>ид <u>Ж</u>урнал <u>З</u>акладки <u>И</u>нструменты <u>С</u>правка 🔍 🖂 – C 🗶 🏡 🕕 midural.ru https://dnevnik.midural.ru/

ИС АПОКО

Электронный дневник общеобразовательных учреждений Сверлповской области

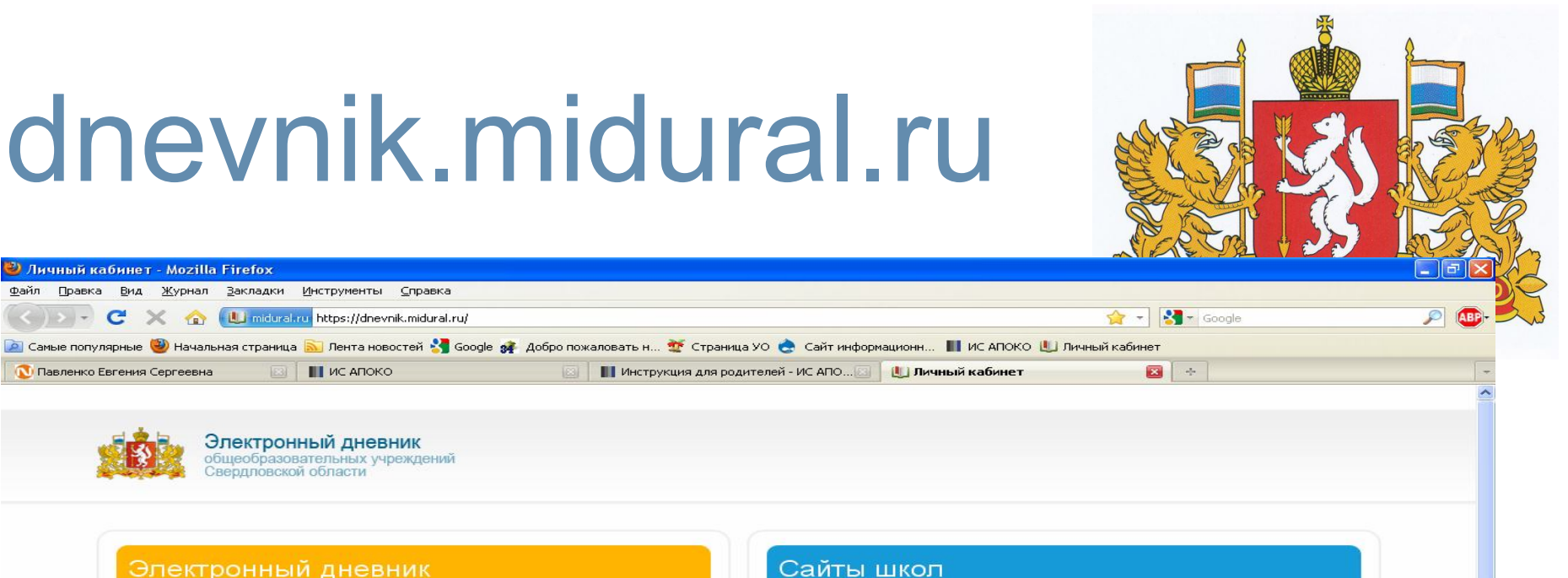

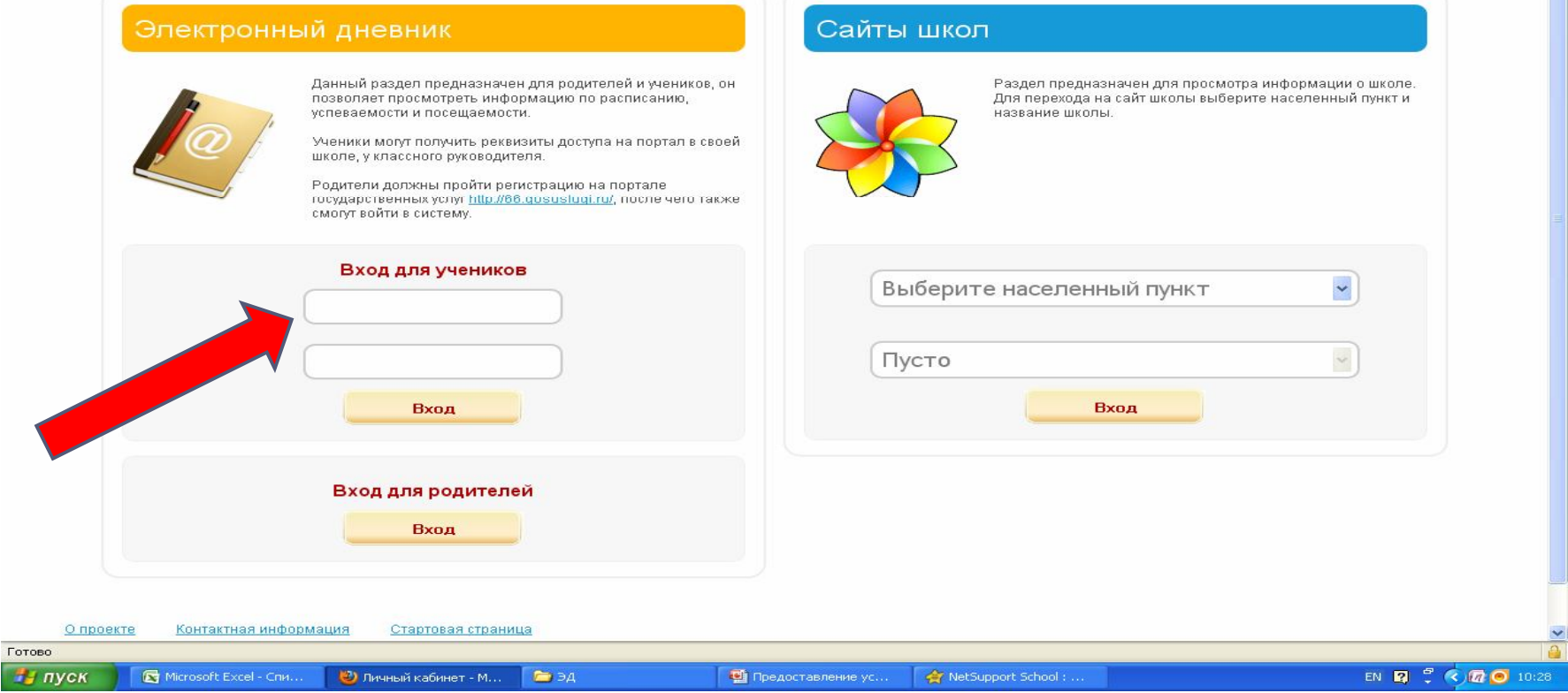

# Дневник

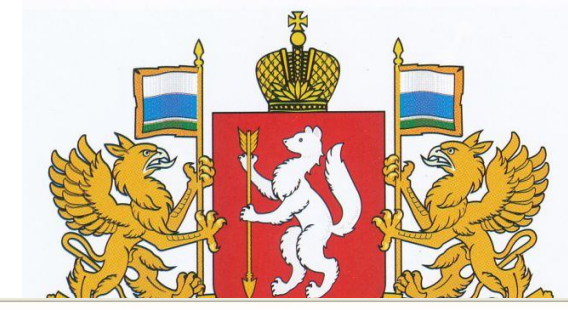

| <mark>) ר</mark> | Іредыд | ущая неделя | Выбрать неделю:     | Неделя с 4. | <mark>04 п</mark> | o 10   | .04       | Класс<br>Следующая і                       | 6а, сме<br><u>Напечата</u><br>неделя |
|------------------|--------|-------------|---------------------|-------------|-------------------|--------|-----------|--------------------------------------------|--------------------------------------|
| Дата             | Урок   | Кабинет     | Предмет             | ДЗ Оценка   | Дата              | Урок   | Кабинет   | Предмет                                    | ДЗ Оц                                |
|                  | 1      | 113         | Технология          |             |                   | 1      | 214       | Русский язык                               |                                      |
|                  | 2      | 304         | Информатика и ИКТ   |             |                   | 2      | 214       | Русский язык                               |                                      |
| Пн               | 3      | 214         | Русский язык        |             | Чт                | 3      | 312       | История                                    |                                      |
| 4.04             | 4      | 307         | Математика          | 5           | 7.04              | 4      | 208       | Биология                                   |                                      |
|                  | 5      | 204         | Информатика и ИКТ   | Pa6         | ота над           | ошибка | ми 104    | Изобразительное искусство                  |                                      |
|                  | 6      | 113         | Технология          |             |                   | 6      | 214       | Литература                                 |                                      |
|                  | 1      | 214         | Русский язык        |             |                   | 1      | 307       | Математика                                 |                                      |
|                  | 2      | 302         | Иностранный язык    |             | Пт                | 2      | 301       | Основы безопасности жизнедеятельности      |                                      |
| Вт               | 3      | 307         | Математика          |             |                   | 3      | 302       | Иностранный язык                           |                                      |
| 5.04             | 4      | спортзал1   | Физическая культура |             | 8.04              | 4      | 107       | Музыка                                     |                                      |
|                  | 5      | 214         | Русский язык        |             |                   | 5      | 216       | Экономика                                  |                                      |
|                  | 6      |             |                     |             |                   | 6      | 312       | Обществознание (включая экономику и право) |                                      |
|                  | 1      | 302         | Иностранный язык    |             |                   | 1      |           |                                            |                                      |
|                  | 2      | спортзал2   | Физкультура (3 час) |             | Сб<br>9.04        | 2      | 307       | Математика                                 |                                      |
| Cp               | 3      | 307         | Математика          |             |                   | 3      | 214       | Русский язык                               |                                      |
| 0.04             | 4      | 312         | История             |             |                   | 4      | спортзал2 | Физическая культура                        |                                      |
|                  | 5      | 102         | География           |             |                   | 5      | 214       | Литература                                 |                                      |

нп пропуск по неуважительной причине

Б болел

н отсутствовал

иропуск по уважительной причине

# Дневник

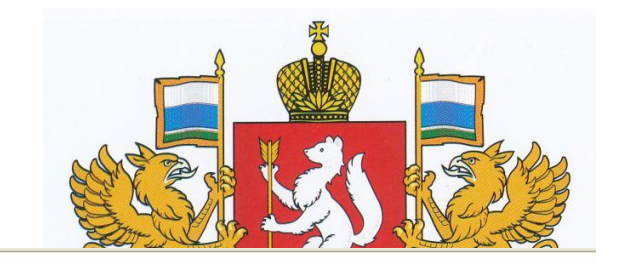

| /рок Кабı |                                                                                                    |                                                                                                    |                                                                                                    |                                                                                                    |                                                                                                    |                                                                                                    |                                                                                                    | 1 - 2 - 4                                                                                                    | 1                                                                                                    |                                                                                                    | Следующая неделя                                       |  |
|-----------|----------------------------------------------------------------------------------------------------|----------------------------------------------------------------------------------------------------|----------------------------------------------------------------------------------------------------|----------------------------------------------------------------------------------------------------|----------------------------------------------------------------------------------------------------|----------------------------------------------------------------------------------------------------|----------------------------------------------------------------------------------------------------|----------------------------------------------------------------------------------------------------|----------------------------------------------------------------------------------------------------|----------------------------------------------------------------------------------------------------|--------------------------------------------------------|--|
|           | нет                                                                                                    | Преди Учитель: Шиган                                                                                                    | Техн<br>Учитель: Шигабнева Н. П.                                                                                                    |                                                                                                    |                                                                                                    | НОЛОГИЯ                                                                                                    |                                                                                                    |                                                                                                    | Предмет                                                                                                    | дз                                                                                                    | Оцени                                                  |  |
| 1 11      | 3 Технология                                                                                                    | Тема:                                                                                                    | Каринет: 113<br>Тема:<br>Время начала: 0:01                                                                                                    |                                                                                                    |                                                                                                    |                                                                                                    |                                                                                                    |                                                                                                    |                                                                                                    |                                                                                                    |                                                        |  |
| 2 11      | 3 Технология                                                                                                    | Время начала                                                                                                    |                                                                                                    |                                                                                                    |                                                                                                    |                                                                                                    |                                                                                                    |                                                                                                    |                                                                                                    |                                                                                                    |                                                        |  |
| 3 21      | 4 Русский язык                                                                                                    | Оценки:                                                                                                    | оценки:                                                                                                    |                                                                                                    |                                                                                                    |                                                                                                    |                                                                                                    |                                                                                                    |                                                                                                    |                                                                                                    |                                                        |  |
| 4 30      | 7 Математика                                                                                                    | Домашние за                                                                                                    | Домашние задание: законч                                                                                                    |                                                                                                    |                                                                                                    |                                                                                                    | альбоме                                                                                                    |                                                                                                    |                                                                                                    |                                                                                                    |                                                        |  |
| 5 20      | 4 Информатика и ИК                                                                                                    | т                                                                                                    |                                                                                                    |                                                                                                    |                                                                                                    |                                                                                                    |                                                                                                    |                                                                                                    | е искусство                                                                                                    |                                                                                                    |                                                        |  |
| 6 11      | 3 Технология                                                                                                    |                                                                                                    |                                                                                                    | 5                                                                                                    |                                                                                                    | 6                                                                                                    | 214                                                                                                    | Литература                                                                                                    |                                                                                                    |                                                                                                    |                                                        |  |
| 1 21      | 4 Русский язык                                                                                                    |                                                                                                    |                                                                                                    | 3                                                                                                    |                                                                                                    | 1                                                                                                    | 307                                                                                                    | Математика                                                                                                    |                                                                                                    |                                                                                                    |                                                        |  |
| 2 20      | 2 Иностранный язык                                                                                                    |                                                                                                    |                                                                                                    |                                                                                                    | 5<br>4.02                                                                                                    | 2                                                                                                    | 301                                                                                                    | Основы безопас                                                                                                    | ности жизнедеятельности                                                                                                    |                                                                                                    |                                                        |  |
| 3 30      | 7 Математика                                                                                                    |                                                                                                    |                                                                                                    | 5                                                                                                    |                                                                                                    | 3                                                                                                    | 302                                                                                                    | Иностранный яз                                                                                                    | ык                                                                                                    |                                                                                                    |                                                        |  |
| 4 спорт   | зал1 Физическая культу                                                                                                    | pa                                                                                                    |                                                                                                    |                                                                                                    |                                                                                                    | 4                                                                                                    | 107                                                                                                    | Музыка                                                                                                    |                                                                                                    |                                                                                                    |                                                        |  |
| 5 21      | 4 Русский язык                                                                                                    |                                                                                                    |                                                                                                    |                                                                                                    |                                                                                                    | 5                                                                                                    | 216                                                                                                    | Экономика                                                                                                    |                                                                                                    |                                                                                                    |                                                        |  |
| 6         |                                                                                                    |                                                                                                    |                                                                                                    |                                                                                                    |                                                                                                    | 6                                                                                                    | 312                                                                                                    | Обществознание                                                                                                    | е (включая экономику и право)                                                                                                    |                                                                                                    |                                                        |  |
| 1 20      | 2 Иностранный язык                                                                                                    |                                                                                                    |                                                                                                    |                                                                                                    |                                                                                                    | 1                                                                                                    |                                                                                                    |                                                                                                    |                                                                                                    |                                                                                                    |                                                        |  |
| 2 спорт   | зал2 Физкультура (3 час                                                                                                    | )                                                                                                    |                                                                                                    |                                                                                                    |                                                                                                    | 2                                                                                                    | 307                                                                                                    | Математика                                                                                                    |                                                                                                    |                                                                                                    | 4                                                      |  |
| 3 30      | 7 Математика                                                                                                    |                                                                                                    |                                                                                                    |                                                                                                    | Сб                                                                                                    | 3                                                                                                    | 214                                                                                                    | Русский язык                                                                                                    |                                                                                                    | <b>3</b>                                                                                                    | 4                                                      |  |
| 4 31      | 2 История                                                                                                    |                                                                                                    |                                                                                                    |                                                                                                    | 5.02                                                                                                    | 4                                                                                                    | спортзал2                                                                                                    | Физическая куль                                                                                                    | тура                                                                                                    |                                                                                                    |                                                        |  |
| 5 10      | 2 География                                                                                                    |                                                                                                    |                                                                                                    |                                                                                                    |                                                                                                    | 5                                                                                                    | 214                                                                                                    | Литература                                                                                                    |                                                                                                    |                                                                                                    | 4                                                      |  |
|           | 2 111<br>3 211<br>4 300<br>5 200<br>6 111<br>1 21<br>2 200<br>3 300<br>4 cnopt<br>5 211<br>6 20<br>2 cnopt<br>3 300<br>4 31<br>5 10 | 2         113         Технология           3         214         Русский язык           4         307         Математика           5         204         Информатика и ИК           6         113         Технология           1         214         Русский язык           2         202         Информатика           3         307         Математика           4         спортзал1         Физическая культур           5         214         Русский язык           6 | 2       113       Технология       Время начала Оценки:         3       214       Русский язык       Домашние за         4       307       Математика       Домашние за         5       204       Информатика и ИКТ       Домашние за         6       113       Технология       Домашние за         1       214       Русский язык       2         2       202       Иностранный язык       3         3       307       Математика       4         4       спортзал1       Физическая культура       4         5       214       Русский язык       2         6       1       202       Иностранный язык       3         6       1       202       Иностранный язык       4         1       202       Иностранный язык       2       2         1       202       Иностранный язык       2       2         3       307       Математика       4       312       История         5       102       Беография       4       312       История | 2     113     Технология     Время начала: 0:01       3     214     Русский язык     Домашние задание       4     307     Математика     Домашние задание       5     204     Информатика и ИКТ     Гехнология       6     113     Технология     Гехнология       1     214     Русский язык     2       2     202     Иностранный язык     2       3     307     Математика       4     спортзал1     Физическая культура     1       5     214     Русский язык     2       6     1     Спортзал1     Физическая культура       6     1     202     Иностранный язык       1     202     Иностранный язык     2       3     307     Математика     1       4     202     Иностранный язык     2       2     спортзал2     Физкультура (3 час)     2       3     307     Математика     1       4     312     История     1 | 2     113     Технология     Время начала: 0:01       3     214     Русский язык     Домашние задание: закон       4     307     Математика     Домашние задание: закон       5     204     Информатика и ИКТ     5       6     113     Технология     5       1     214     Русский язык     3       2     202     Иностранный язык     3       3     307     Математика     5       4     спортзал1     Физическая культура     5       5     214     Русский язык     5       6      6     6       1     202     Иностранный язык     6       1     202     Иностранный язык     6       1     202     Иностранный язык     6       1     202     Иностранный язык     6       1     202     Иностранный язык     6       1     202     Иностранный язык     6       1     202     Иностранный язык     6       3     307     Математика     6       4     312     История     6 | 2       113       Технология       Время начала: 0:01         3       214       Русский язык       Домашние задание: закончить раб         4       307       Математика       Домашние задание: закончить раб         5       204       Информатика и ИКТ       5         6       113       Технология       5         1       214       Русский язык       3         2       202       Иностранный язык       3         3       307       Математика       5         3       307       Математика       5         4       спортзал1       Физическая культура       5         5       214       Русский язык       4         6       -       -       -         1       202       Иностранный язык       -       -         5       214       Русский язык       -       -         1       202       Иностранный язык       -       -         2       спортзал2       Физкультура (3 час)       -       -         3       307       Математика       -       -         4       312       История       -       -         5       102 </td <td>2       113       Технология       Время начала: 0:01         3       214       Русский язык       Домашние задание: закончить работу в         4       307       Математика       Домашние задание: закончить работу в         5       204       Информатика и ИКТ</td> <td>2       113       Технология       Время начала: 0:01         3       214       Русский язык       Домашние задание: закончить работу в альбоме         4       307       Математика       Домашние задание: закончить работу в альбоме         5       204       Информатика и ИКТ       Image: Saconsection of the section of the sect</td> <td>2       113       Технология       Время начала: 0:01<br/>Оценки:<br/>Домашние задание: закончить работельствание         4       307       Математика         5       204       Информатика и ИКТ         6       113       Технология         1       214       Русский язык         2       202       Информатика и ИКТ         2       202       Иностранный язык       3         2       202       Иностранный язык       3         3       307       Математика       5         4       спортзал1       Физическая культура       5         5       214       Русский язык       4         1       202       Иностранный язык       4         6      </td> <td>2       1133       Технология       Время начала: 0:01         3       214       Русский язык       Домашние задание: закончить работке и кисство         5       204       Информатика и ИКТ      </td> <td>2       1133       Технология       Время начала: 0:01      </td> | 2       113       Технология       Время начала: 0:01         3       214       Русский язык       Домашние задание: закончить работу в         4       307       Математика       Домашние задание: закончить работу в         5       204       Информатика и ИКТ | 2       113       Технология       Время начала: 0:01         3       214       Русский язык       Домашние задание: закончить работу в альбоме         4       307       Математика       Домашние задание: закончить работу в альбоме         5       204       Информатика и ИКТ       Image: Saconsection of the section of the sect | 2       113       Технология       Время начала: 0:01<br>Оценки:<br>Домашние задание: закончить работельствание         4       307       Математика         5       204       Информатика и ИКТ         6       113       Технология         1       214       Русский язык         2       202       Информатика и ИКТ         2       202       Иностранный язык       3         2       202       Иностранный язык       3         3       307       Математика       5         4       спортзал1       Физическая культура       5         5       214       Русский язык       4         1       202       Иностранный язык       4         6 | 2       1133       Технология       Время начала: 0:01         3       214       Русский язык       Домашние задание: закончить работке и кисство         5       204       Информатика и ИКТ | 2       1133       Технология       Время начала: 0:01 |  |

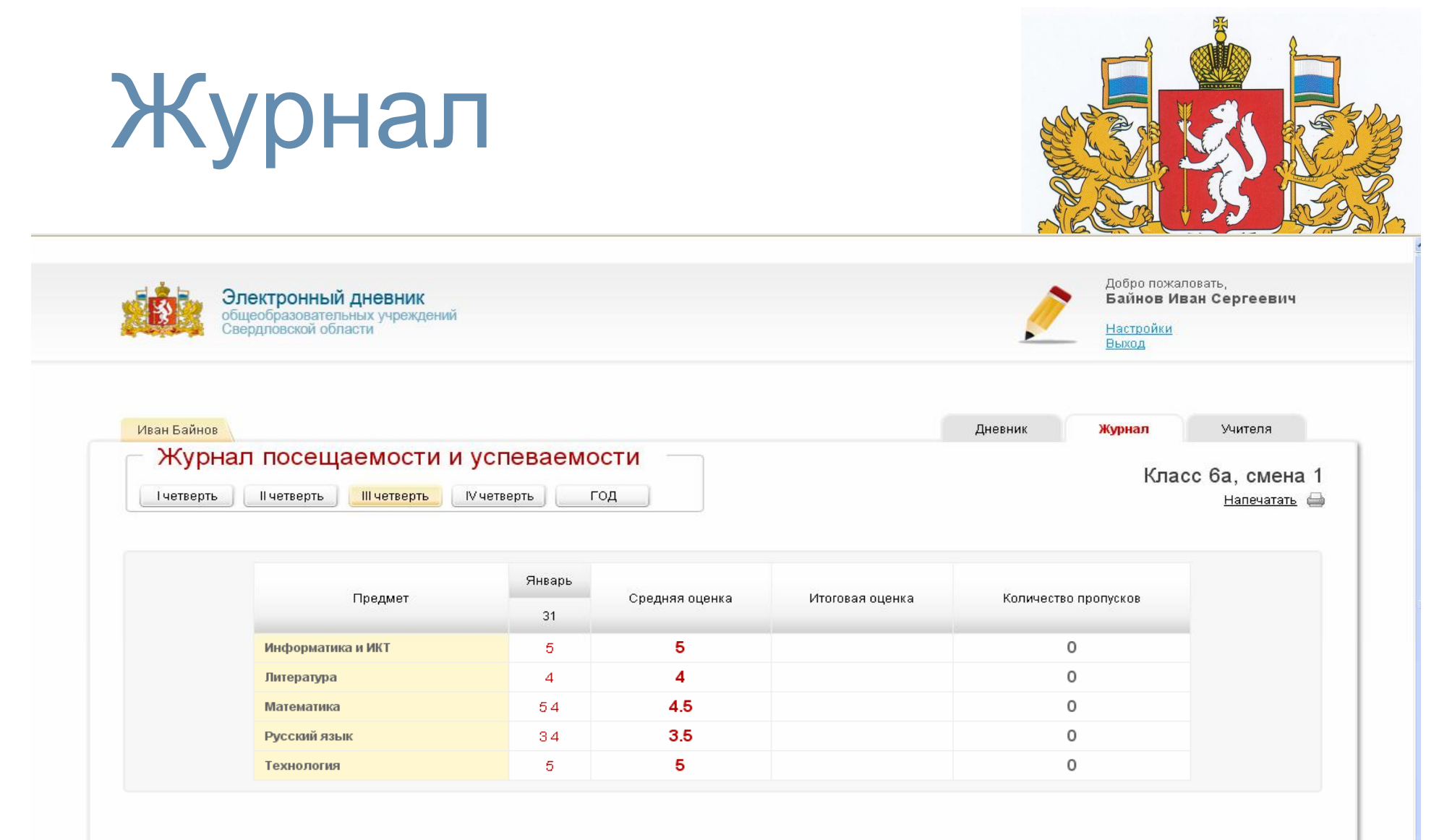

#### Всего за период

| болел                             | 0 |
|-----------------------------------|---|
| пропуск по уважительной причине   | 0 |
| пропуск по неуважительной причине | 0 |
| отсутствовал                      | 0 |
| опоздал                           | 0 |
| удален                            | 0 |

| Уч          | ите                                                                 | ПЯ                    |                                        |                                                       |                                                      |  |  |
|-------------|---------------------------------------------------------------------|-----------------------|----------------------------------------|-------------------------------------------------------|------------------------------------------------------|--|--|
|             | Электронный дневн<br>бщеобразовательных учр<br>Свердловской области | <b>НИК</b><br>еждений |                                        | Добро пожа<br>Байнов Ин<br>Настройки                  | ловать,<br>ван Сергеевич                             |  |  |
| Иван Байнов |                                                                     |                       | Учителя                                | Дневник Журнал<br>Кла                                 | Учителя<br>сс 6а, смена 1<br><sub>Напечатать</sub> 🖨 |  |  |
|             | ΦИΟ                                                                 | Фото Телефон          | E-mail                                 | Предметы                                              |                                                      |  |  |
|             | Гурченкова И. А.                                                    |                       | dbsv_ir@mail.ru                        | Русский язык<br>Литература                            |                                                      |  |  |
|             | Вершинина Е. В.                                                     |                       | e.v.vershinina@rambler.ru              | География                                             |                                                      |  |  |
|             | Макарова Л. В.                                                      |                       | makarova-ljudmilaviktorovna@rambler.ru | Иностранный язык                                      |                                                      |  |  |
|             | Бабушкина Е. Н.                                                     |                       | babushkina-en@rambler.ru               | Основы безопасности жизнедеятельности                 |                                                      |  |  |
|             | Саркисян А. И.                                                      |                       | SOUTH-POLE@mail.ru                     | Физкультура (3 час)                                   |                                                      |  |  |
|             | Якова С. В.                                                         |                       | s.muxa@mail.ru                         | Музыка                                                |                                                      |  |  |
|             | Томилова И. Г.                                                      |                       | i.g.tomilova@rambler.ru                | Математика<br>Классный руководитель                   |                                                      |  |  |
|             | Кочетова Л. И.                                                      |                       | kochetova-ljudmila@rambler.ru          | Обществознание (включая экономику и право)<br>История |                                                      |  |  |
|             | Черепанова М. А.                                                    |                       | marina-cherepanova5@rambler.ru         | Изобразительное искусство                             |                                                      |  |  |
|             | Шигабнева Н. П.                                                     |                       | shigabneva@rambler.ru                  | Технология                                            |                                                      |  |  |
|             | Рогожина А. Ф.                                                      |                       | Alla.Alla0259@yandex.ru                | Биология                                              |                                                      |  |  |
|             | Протасова С. В.                                                     |                       | sve-protasova@yandex.ru                | Физическая культура                                   |                                                      |  |  |
|             | Ивлева О.В.                                                         |                       | olga-59-64@mail.ru                     | Экономика                                             |                                                      |  |  |
|             | Павленко Е. С.                                                      |                       | e.s.pavlenko@rambler.ru                | Информатика и ИКТ                                     |                                                      |  |  |

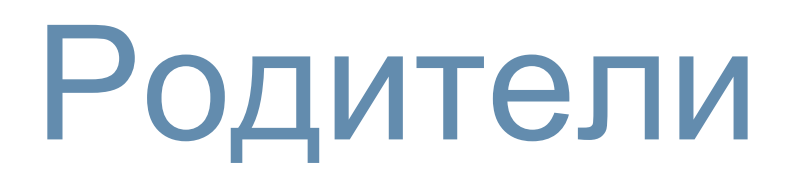

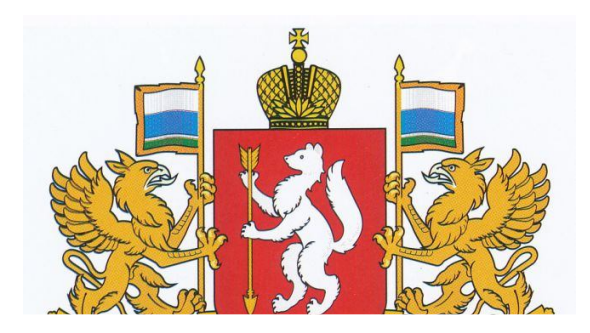

- 1. Зарегистрироваться на портале Государственных и муниципальных услуг <u>www.gosuslugi.ru</u> Для регистрации необходимо указать ИНН и СНИЛС.
- 2. Получить бумажное письмо о подтверждении регистрации.
- В течение периода ожидания письма о подтверждении регистрации на портале госуслуг (примерно 2 недели) родители входят в систему аналогично ученику: в блоке "Вход для ученика", вводят логин и пароль.
- 4. После получения письма написать заявление с указанием СНИЛС родителя.
- 5. Входить на портале dnevnik.midural.ru "Вход для родителей", вводить свой СНИЛС (он является логином) и пароль.

# www.gosuslugi.ru

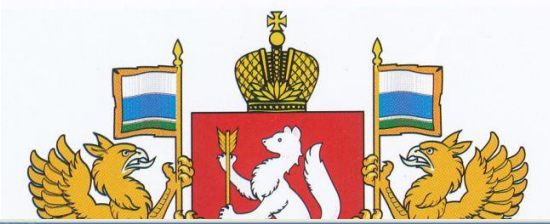

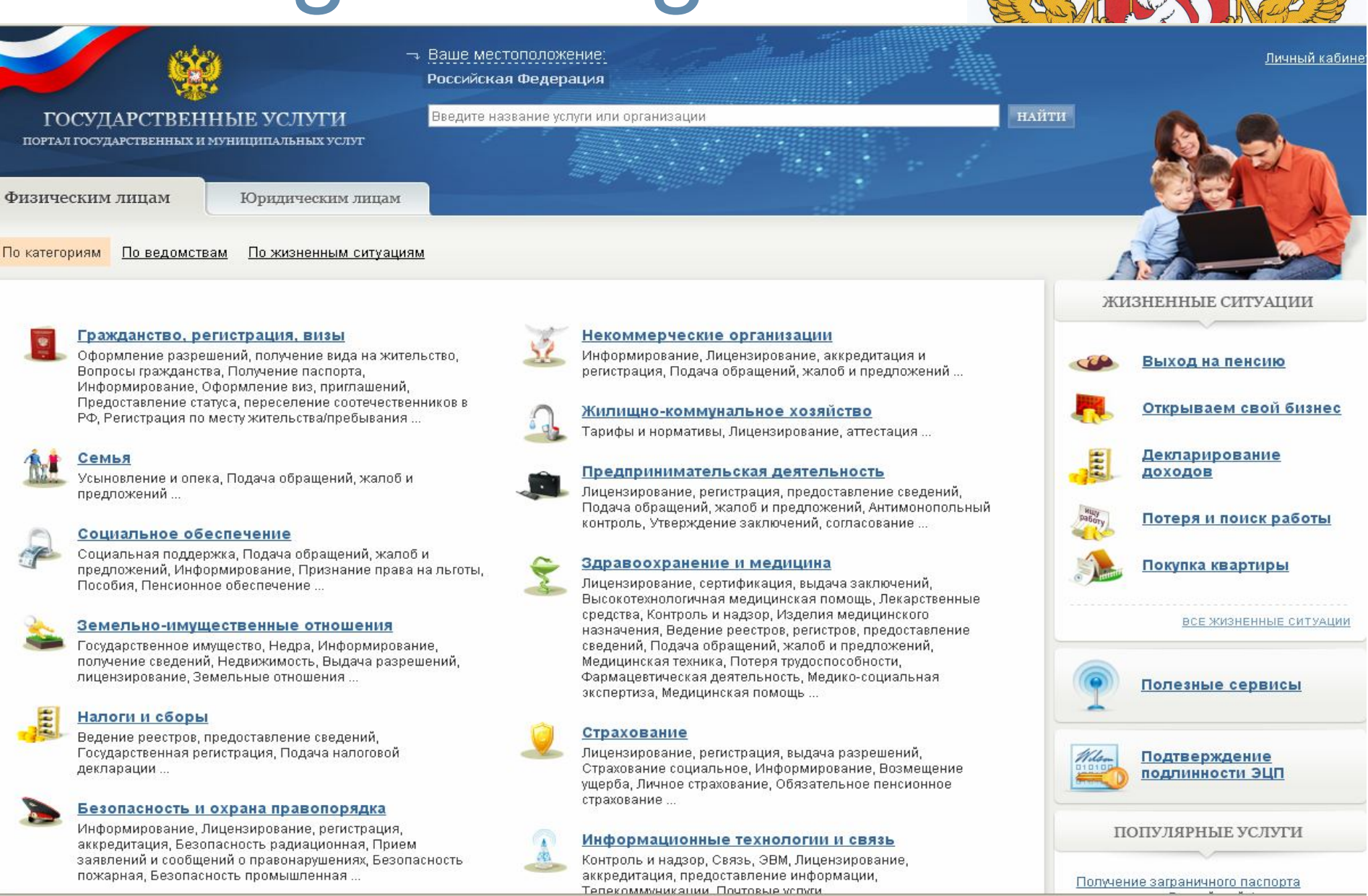

## dnevnik.midural.ru

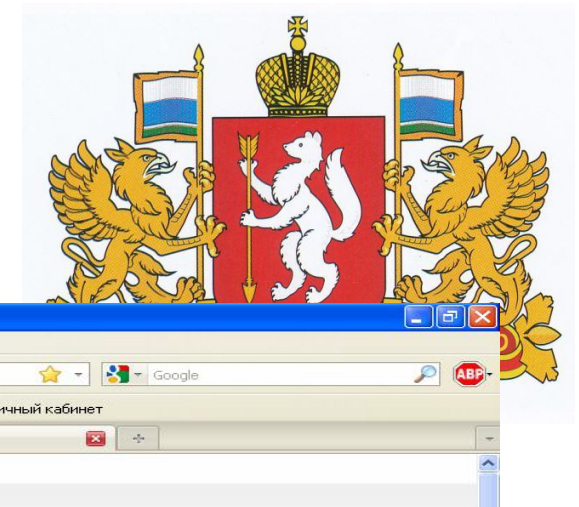

| 🥹 Личный кабинет - Mozilla Firefox                                                                                                    |                                                                                                    |
|----------------------------------------------------------------------------------------------------|----------------------------------------------------------------------------------------------------|
| Файл ⊡равка <u>В</u> ид <u>Ж</u> урнал <u>З</u> акладки <u>И</u> нструменты <u>С</u> правка                                                                                                    |                                                                                                    |
| < 🖂 C 🗙 🏠 🕕 midural.ru https://dnevnik.midural.ru/                                                                                                    | 🟫 🚽 🚼 📲 Google 🔊 🔊 🚇 🛼                                                                                                    |
| 🔟<br>Самые популярные 🥮 Начальная страница 🔝 Лента новостей 🔧 Google 🙀 Добро пожаловать н 💇 Стра                                                                                                    | ница УО 🌏 Сайт информационн 📗 ИС АПОКО 😃 Личный кабинет                                                                            |
| 💽 Павленко Евгения Сергеевна 💿 🔢 ИС АПОКО 💿 🔛 Инструкция для                                                                                                    | родителей - ИС АПО 🔝 🕕 Личный кабинет 🛛 😰 🔶 🕞                                                                                      |
| Электронный дневник<br>общеобразовательных учреждений<br>Свердловской области                                                                                                    |                                                                                                    |
| Электронный дневник                                                                                                    | Сайты школ                                                                                                    |
| Данный раздел предназначен для родителей и учеников, он позволяет просмотреть информацию по расписанию, успеваемости и посещаемости.           Ученики могут получить реквизиты доступа на портал в своей школе, у классного руководителя.           Родители должны пройти регистрацию на портале посударственных услуг <u>http:///d8.gosustuoi.ro/</u> , после чего также смогут войти в систему. | Раздел предназначен для просмотра информации о школе.<br>Для перехода на сайт школы выберите населенный пункт и<br>название школы. |
| Вход для учеников                                                                                                    | Выберите населенный пункт                                                                                                    |
|                                                                                                    |                                                                                                    |

|                                          | Выберите населенный пункт |
|------------------------------------------|---------------------------|
|                                          | Пусто                     |
| Вход                                     | Бход                      |
| Вход для родителей Вход                  |                           |
| Контактная информация Стартовая стоаница |                           |
|                                          |                           |

🚆 предоставление ус... 🦅